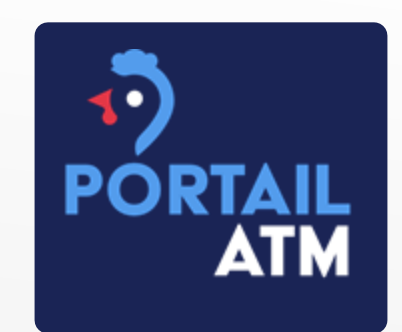

# **PORTAIL ATM AVICOLE**

**Tutoriel Eleveurs Indépendants** 

## DEMANDE D'ACCES AU PORTAIL

- ► Demande d'accès par email à <u>portail@atm-avicole.fr</u> en précisant :
  - ► Nom
  - Prénom
  - ► Email
  - Téléphone fixe ou mobile
  - ► Raison sociale
  - ► SIRET
  - Rattachement à une OP, si oui laquelle ?
- En retour, vous recevrez un mail pour créer votre mot de passe et accéder au portail : <u>https://portail.atm-avicole.fr</u>

## **CONNEXION AU PORTAIL**

| <b>1</b>                                             |  |
|------------------------------------------------------|--|
| PORTAIL<br>ATM                                       |  |
|                                                      |  |
| Email                                                |  |
| Votre email                                          |  |
| Mot de passe                                         |  |
| Votre mot de passe                                   |  |
| Connexion                                            |  |
| Mot de passe oublié.                                 |  |
|                                                      |  |
| Vous n'avez pas de compte ?<br><u>Contactez-nous</u> |  |

- Se connecter à l'adresse : <u>https://portail.atm-avicole.fr</u>
- ► Saisir l'email et le mot de passe
- Validation des CGU

| PORTAIL<br>ATM |                              |  |  |  |
|----------------|------------------------------|--|--|--|
|                | GAEC INDEPENDANT Marc DUPONT |  |  |  |
| 0              | Déconnexion                  |  |  |  |
| Orga           | anisation                    |  |  |  |
| 0              | Mon organisation             |  |  |  |
| 0              | Mes exploitations            |  |  |  |
| 0              | Mes INUAV                    |  |  |  |
| Les            | mouvements                   |  |  |  |
| 0              | Voir les mouvements importés |  |  |  |
| 0              | Voir tous les mouvements     |  |  |  |

## MENU DU PORTAIL

- Consultation de l'utilisateur
- Déconnexion de l'utilisateur
- Consultation de l'établissement
- Saisie et consultation des exploitations
- Saisie et consultation des poulaillers
- Consultation des mouvements

#### Déclaration d'un mouvement

## CRÉER VOTRE EXPLOITATION

- Sélectionner « Mes exploitations » dans le menu de gauche
- Cliquer sur
- + Ajouter une exploitation
- Compléter le formulaire de saisie, les champs obligatoires sont signalés par une étoile rouge \* puis enregistrer
- Indiquer si vous êtes adhérent à ATM pour les prestations d'équarrissage

| formations de l'exploitation |                  |
|------------------------------|------------------|
| SIRET de l'exploitation *    |                  |
|                              |                  |
| Raison Sociale *             | Adhésion ATM     |
|                              | Oui Non          |
| Code EDE                     | Code EQUARRISSEU |
|                              |                  |
| Adresse de l'exploitation *  |                  |
|                              |                  |
| Complément d'adresse         |                  |
|                              |                  |
| Code Postal * Ville *        | Code Insee *     |

## CRÉER VOS POULAILLERS

- Sélectionner « Mes INUAV » dans le menu de gauche
- ► Cliquer sur
- + Ajouter un INUAV
- Compléter le formulaire de saisie, les champs obligatoires sont signalés par une étoile rouge \* puis enregistrer
- Si vous avez plusieurs poulaillers, vous devez enregistrer le premier puis renouveler l'opération

| Code INUAV *             |              |                        |
|--------------------------|--------------|------------------------|
|                          |              |                        |
| Format du code INUAV : V | /123ABC      |                        |
| Adresse du poulailler *  |              |                        |
|                          |              |                        |
|                          |              |                        |
| Complément d'adresse     |              |                        |
|                          |              |                        |
| Codo Doctol *            | Ville *      |                        |
|                          | Ville        |                        |
|                          |              |                        |
| Coordonnées GPS - Long   | itude Coordo | onnées GPS - Latittude |
|                          |              |                        |
|                          |              |                        |
|                          |              |                        |

### DECLARER UN MOUVEMENT

- Sélectionner « Déclarer un mouvement » dans le menu de gauche
- La déclaration se déroule en 3 étapes
- Si vous avez plusieurs mouvements à déclarer, vous devez enregistrer le premier puis renouveler l'opération
- Etape 1 : sélectionner l'INUAV concerné puis cliquer sur Déclarer

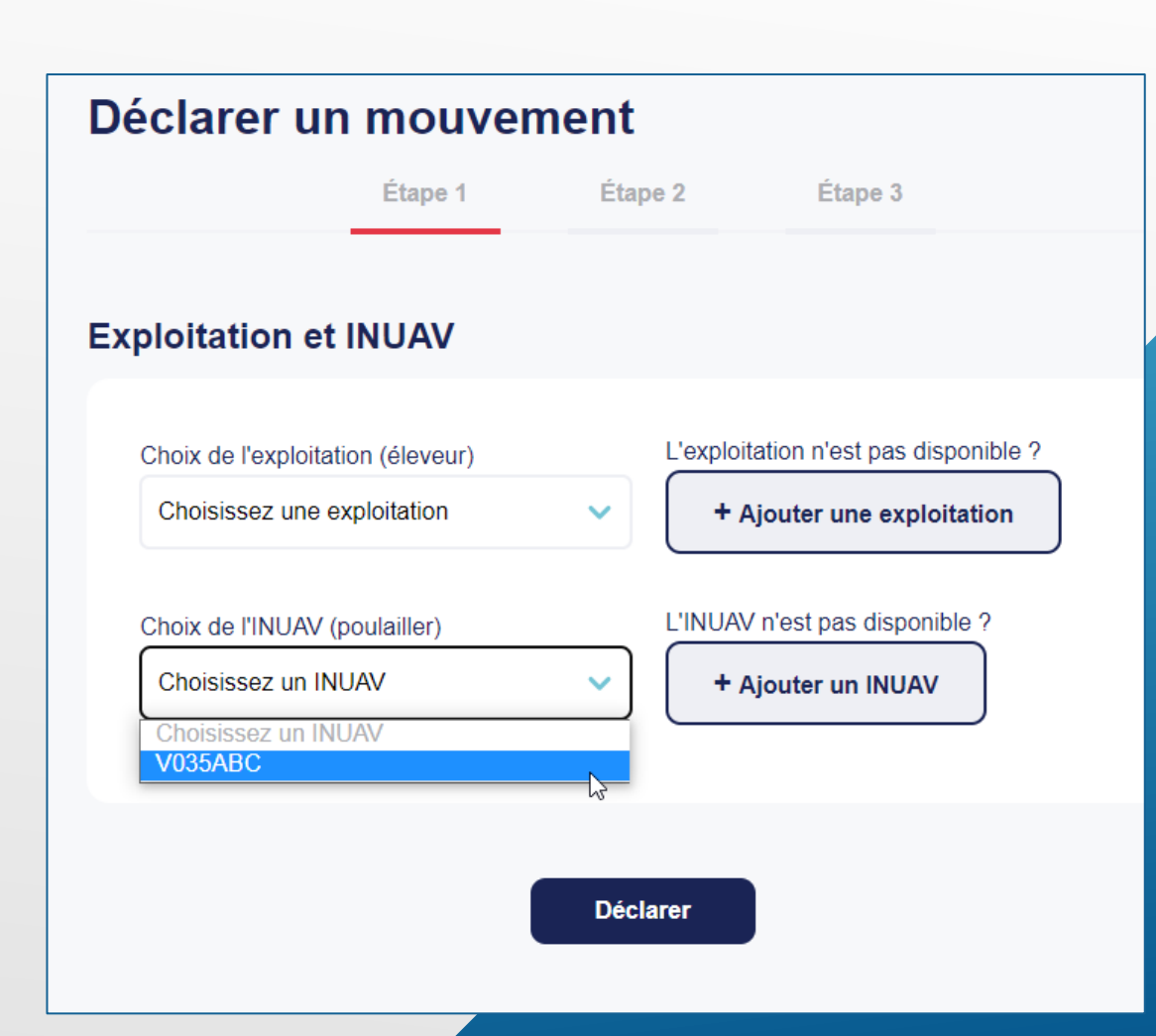

## DECLARER UN MOUVEMENT

- Etape 2 : compléter le formulaire de saisie, les champs obligatoires sont signalés par une étoile rouge \* puis enregistrer
- Détails du type de mouvement :
- <u>Mise en place</u>: entrée des volailles dans le poulailler
- <u>Sortie partielle</u>: sortie d'une partie des volailles, il en reste dans le poulailler
- <u>Sortie totale</u>: sortie totale des volailles, le poulailler est vide

| louvement                    |                   |                       |                |   |
|------------------------------|-------------------|-----------------------|----------------|---|
|                              |                   |                       |                |   |
| Type de mouvement *          |                   | Date de mouvement *   |                |   |
| Choisir un type de mouvement | ~                 | jj/mm/aaaa            |                | Ċ |
|                              |                   |                       |                |   |
| Identifiant du lot           |                   | Discriminant          |                |   |
|                              |                   |                       |                |   |
|                              |                   |                       |                |   |
|                              |                   |                       |                |   |
| olailles                     |                   |                       |                |   |
|                              |                   |                       |                |   |
| Nombre de volailles *        | Nombre Mâle       |                       | Nombre Femelle |   |
|                              |                   |                       |                |   |
|                              |                   |                       |                |   |
| Durée de détention estimée * | Age des volailles | lors du mouvement     |                |   |
|                              |                   |                       | jours          |   |
|                              |                   |                       |                |   |
| llière                       |                   |                       |                |   |
|                              |                   |                       |                |   |
| Filière *                    |                   | Etage de producti     | on *           |   |
| Chair                        | ~                 | Production            |                |   |
|                              |                   |                       |                |   |
| Espèce *                     |                   | Stade de production * |                |   |
| Choisir une espèce           | ✓ Engraissement   |                       |                |   |
|                              |                   |                       |                |   |
|                              |                   |                       |                |   |
|                              |                   |                       |                |   |
|                              | Enregistrer le    | es modifications      |                |   |

## DECLARER UN MOUVEMENT

- Etape 3 : compléter le formulaire de saisie, les champs obligatoires sont signalés par une étoile rouge \* puis enregistrer
- Pour une mise en place : sélectionner l'origine des volailles (couvoir, élevage, ...) et renseigner le SIRET du couvoir ou le SIRET et l'INUAV de l'élevage
- Pour une sortie : sélectionner la destination des volailles (abattoir, élevage, ...) et renseigner le SIRET de destination de l'abattoir ou le SIRET et l'INUAV de l'élevage

| Origine                          |                             |  |  |  |
|----------------------------------|-----------------------------|--|--|--|
| Type d'origine *                 | SIRET d'origine *           |  |  |  |
| INUAV d'origine *                | Pays d'origine<br>France    |  |  |  |
| En                               | registrer les modifications |  |  |  |
| Destination                      |                             |  |  |  |
| Type de destination *<br>Elevage | SIRET de destination *      |  |  |  |
| INUAV de destination *           | Pays de destination         |  |  |  |
|                                  |                             |  |  |  |
| En                               | registrer les modifications |  |  |  |

#### CONTACTEZ-NOUS

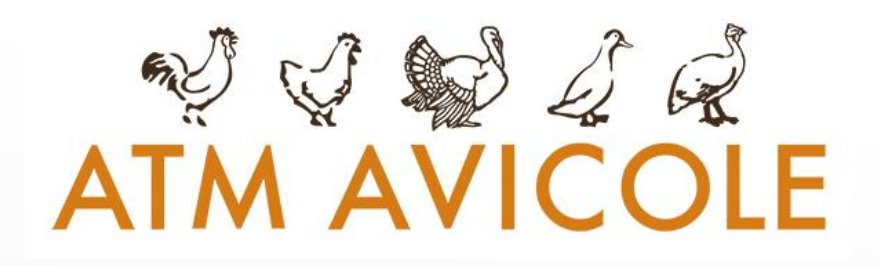

► Par email à <u>portail@atm-avicole.fr</u>

- ▶ Par téléphone au 02.99.60.31.26
- https://portail.atm-avicole.fr

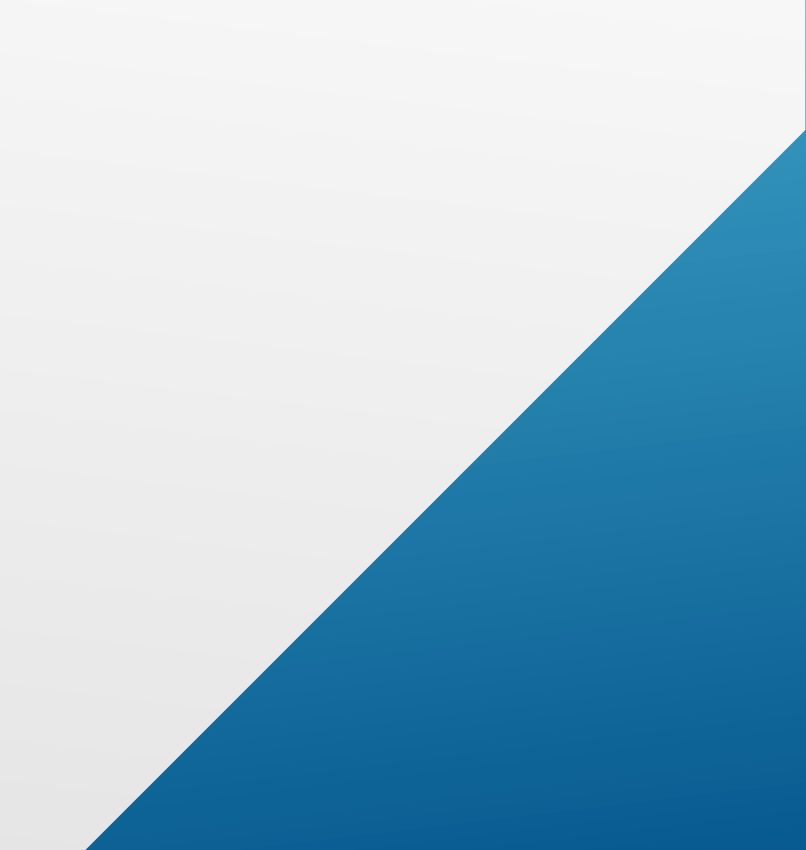